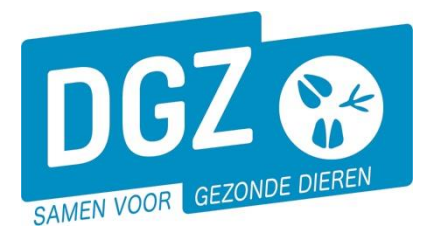

# HANDLEIDING: STARTEN MET VEEPORTAAL ALS VERVOERDER

#### 1 Aan de slag met Veeportaal

Hou je gebruikersnaam en paswoord bij de hand. Surf naar <u>www.dgz.be</u> en klik rechtsboven op 'MIJN DGZ'.

Vervolgens klik je op de knop 'START VEEPORTAAL'

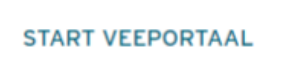

Geef vervolgens uw gebruikersnaam en paswoord in en druk op de knop '**Aanmelden**'.

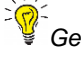

Gebruikersnaam en paswoord zijn hoofdlettergevoelig.

| Aanmelden in Sanitel<br>Geef uw gebruikersnaam en pasv | oord in   |  |
|--------------------------------------------------------|-----------|--|
| Gebruikersnaam                                         |           |  |
| Paswoord                                               |           |  |
|                                                        | Aanmelden |  |
|                                                        |           |  |

078 05 05 23

**MIJN DGZ** 

Eerst kom je op het prikbord terecht. Om op de startpagina van Veeportaal te komen, klik je bovenaan op '**Sanitel.net-PRD**'.

| D      | Z 😵        |          | Sanitel.net - PRD            | ¥          |                                                                                                    |           |            |       |      |              | nl fr de en |       |      |      |                     |
|--------|------------|----------|------------------------------|------------|----------------------------------------------------------------------------------------------------|-----------|------------|-------|------|--------------|-------------|-------|------|------|---------------------|
| Star   | tpagina    | Basisee  | enheden Meldingen Beltrace E | Bestelling | Register                                                                                                    | Reiniging | Toepassing | Admin | Info |              |             |       |      |      |                     |
| Starts | agina : To | epassing | : Prikbord                   |            |                                                                                                    |           |            |       |      |              |             |       |      |      |                     |
| Taalb  | eperking   |          | ✓ □ Overzicht tonen          |            |                                                                                                    |           |            |       |      |              |             |       |      |      |                     |
| Prikt  | oord       |          |                              |            |                                                                                                    |           |            |       |      |              |             |       |      |      |                     |
|        | Info       | Invoer   | Titel                        |            |                                                                                                    |           |            |       |      | Omschrijving |             | Datum | Bron | Taal | Rijksregisternummer |
| ۲      |            |          | Naar startpagina Veeportaal  |            | Klik bovenaan dit scherm op Sanitel.Net-PRD, in de lichtblauwe zone, om naar de startpagina van Veeportaal te gaan. |           |            |       |      |              | 01/06/2018  | DGZ   |      |      |                     |
| N L    |            |          |                              |            |                                                                                                    |           |            |       |      |              |             |       |      |      |                     |

Vervolgens komt je op de startpagina en zie je een menu met alle taken die je kunt uitvoeren met behulp van Veeportaal.

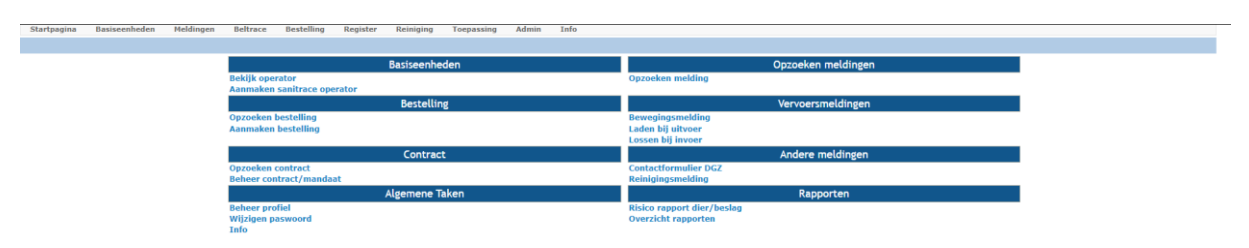

202

Je kunt vanuit eender welke pagina terugkeren naar deze startpagina door bovenaan te klikken op Sanitel.Net-PRD

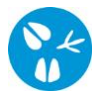

## 2 Het paswoord wijzigen

Indien je het paswoord wilt wijzigen, klik je in het hoofdmenu op 'Wijzigen paswoord'.

|                                                                                                    | Wijzigen paswoord                                                                                                    |                                                              |
|----------------------------------------------------------------------------------------------------|----------------------------------------------------------------------------------------------------|--------------------------------------------------------------|
| Op het volgende scherm geef je het oude<br>paswoord in en vervolgens twee maal een<br>nieuw paswoord. Klik op de knop <b>'Wijzigen'</b> . | Uw nieuw paswoord moet minstens uit acht (6+2) karakters bestaan v<br>resko onwatten (akc. yyz. 123, 369,)<br>Paswoord<br>Nieuw paswoord | zaarvan minimum 2 numerieke karakters. Het paswoord mag geen |
|                                                                                                    | Bevestig nieuw paswoord                                                                                                    | Wijzigen Annuleren                                           |

Het nieuwe paswoord moet bestaan uit

minimum 8 karakters, waarvan minimum 2 cijfers. Het paswoord mag ook geen opvolgende reeks bevatten (abc, xyz, 123, 369, ...)

### 3 Een vervoersmelding registreren

Wanneer je een vervoersmelding wenst te registreren, klik je in het hoofdmenu op 'Bewegingsmelding'. Je komt terecht op volgend scherm:

| Beheer bewegingsmel | ding                 |                                          |            |                          |         |   |                                     | Actie Registreren | - H 🗙 💁 |
|---------------------|----------------------|------------------------------------------|------------|--------------------------|---------|---|-------------------------------------|-------------------|---------|
| Meldingsnummer      |                      | Status                                   | Nieuw      |                          |         |   |                                     |                   |         |
| Type beweging       | Vervoer              | <ul> <li>Inrichting vertrek</li> </ul>   | ۹ 😑        | Inrichting aankomst      | ۹ 😑     |   | Gesplitste melding                  | 9                 |         |
| Bewegingsdatum      | dd/mm/jjjj 🗑 00:00 🕚 |                                          |            |                          |         |   | Vervangt de geannuleerde<br>melding | ٩                 |         |
| Datum lossen        | dd/mm/jjjj 🖾 00:00 🕓 | Meldingsdatum                            |            |                          |         |   | including                           |                   |         |
| Detail Archief      | Validatie Historiel  |                                          |            |                          |         |   |                                     |                   |         |
| Beslag vertrek      | ٩                    | Beslag aankomst                          | v 9        | Documentnummer           |         |   |                                     |                   |         |
|                     |                      | Aantal dieren                            |            | Gekoppelde<br>documenten |         |   |                                     |                   |         |
| Diertype            |                      | <ul> <li>Toestand van het die</li> </ul> | r Levend   | ~                        | Rapport |   |                                     |                   |         |
| Diersubtype         |                      | *                                        |            |                          |         |   |                                     |                   |         |
|                     |                      | Uitvoercertificaat                       |            |                          |         |   |                                     |                   |         |
| Land van bestemming |                      | <ul> <li>Invoercertificaat</li> </ul>    |            |                          |         |   |                                     |                   |         |
| Land van herkomst   |                      | ✓ Overnemer                              |            | Verantwoordelijke        |         |   |                                     |                   |         |
| Vervoerder          | ٩                    | ÷                                        |            |                          |         | - |                                     |                   |         |
|                     |                      |                                          |            |                          |         |   |                                     |                   |         |
| Nummerplaat         |                      | TBC datum                                | dd/mm/jjjj |                          |         |   |                                     |                   |         |
| Nummerplaat         |                      |                                          |            |                          |         |   |                                     |                   |         |

Geef de gegevens in van het verplaatsingsdocument: Inrichting vertrek, Inrichting aankomst, Datum en tijdstip van laden en lossen, Beslag vertrek, beslag aankomst, Diersubtype, Aantal dieren, Documentnummer, Nummerplaat en indien van toepassing Nummerplaat aanhangwagen.

Voor het vervoer van **varkens** kan je het documentnummer rechtsboven terugvinden op het verplaatsingsdocument.

Voor het vervoer van **schapen, geiten, herten en kameelachtigen** is het documentnummer op het verplaatsingsdocument als volgt opgebouwd:

Beslagnummer laadplaats + jaartal (2 cijfers) + volgnummer (2 cijfers) Voorbeeld: BE40319156-05011001

of

Inrichtingsnummer laadplaats (indien verzamelplaats, prijskamp,...) + jaartal (2 cijfers) + volgnummer (2 cijfers). Voorbeeld: BE420256321001

Het jaartal dient overeen te komen met het jaar waarin de beweging plaatsvindt.

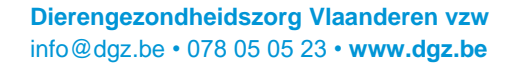

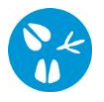

Nadat alles is ingevuld, klik je op het **icoontje van de diskette** rechts bovenaan het scherm.

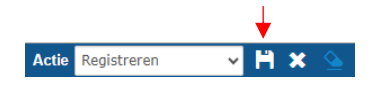

Op het ogenblik dat je op het **icoontje van de diskette** klikt, voert het systeem een aantal controles uit. Indien er fouten/afwijkingen in de melding aanwezig zijn, worden deze getoond op het tabblad '**Validatie'** (1). Indien er informatie ontbreekt, wordt dit bovenaan het scherm gemeld (2). Gelieve de informatie aan te vullen of een vinkje te plaatsen bij '**Afwijking aanvaarden'** (3) en opnieuw op het **icoontje van de diskette** (4) te klikken. Als er links bovenaan in het veld **Meldingsnummer** (5) een nummer verschijnt, bent u klaar met de vervoersmelding.

| Beheer bewegingsme<br>Meldingsnummer 5<br>Type beweging<br>Bewegingsdatum<br>Datum lossen<br>Detail Archief<br>Afwijkingen | elding<br>Vervoer<br>26/03/2024<br>08:00<br>26/03/2024<br>09:00<br>ef validatie<br>Historiek              | Status N<br>Inrichting vertrek<br>Meldingsdatum | lieuw  | Q 🝃 Inrichting aankomst  | Q 🕿 | Annmaken kopia Annma<br>Gespili<br>Vervar<br>meldin | ken kopie incl. dieren<br>Iste melding<br>gg de geannuleerde<br>g | Actie Registreren | Y H × |
|----------------------------------------------------------------------------------------------------|----------------------------------------------------------------------------------------------------|-------------------------------------------------|--------|--------------------------|-----|-----------------------------------------------------|-------------------------------------------------------------------|-------------------|-------|
| Meldingsnummer 5<br>Type beweging<br>Bewegingsdatum<br>Datum lossen<br>Detail Archief<br>Afwijkingen<br>Nummer             | Vervoer<br>26/03/2024 = 08:00<br>26/03/2024 = 09:00<br>ef Validatie Historiek                             | Status N<br>Inrichting vertrek<br>Meldingsdatum | lieuw  | Q 🍃 Inrichting aankomst  | Q 🗲 | Aanmaken kopie Aanma<br>Gesplii<br>Vervar<br>meldin | ken kopie incl. dieren<br>tste melding<br>gg de geonnuleerde<br>g | <b>a</b>          |       |
| Type beweging<br>Bewegingsdatum<br>Datum lossen<br>Detail Archief<br>Afwijkingen<br>Nummer                                 | Vervoer ✓<br>26/03/2024   08:00   26/03/2024   09:00   09:00   09:00   40  40  40  40  40  40  40  40  40 | Inrichting vertrek<br>Meldingsdatum             |        | Q 🍃 Inrichting aankomst  | Q 🕿 | Gespli<br>Verva<br>meldin                           | tste melding<br>ggt de geannuleerde<br>g                          | a                 |       |
| Bewegingsdatum<br>Datum lossen<br>Detail Archief<br>Afwijkingen<br>Nummer                                                  | 26/03/2024                                                                                                | Meldingsdatum                                   |        |                          |     | Vervar<br>meldin                                    | ngt de geannuleerde<br>g                                          | ٩                 |       |
| Datum lossen Detail Archief Afwijkingen Nummer                                                                             | 26/03/2024                                                                                                | Meldingsdatum                                   |        |                          |     |                                                     | 3                                                                 |                   |       |
| Detail Archief<br>Afwijkingen<br>Nummer                                                                                    | ef Validatie Historiek                                                                                    |                                                 |        |                          |     |                                                     |                                                                   |                   |       |
| Nummer                                                                                                    |                                                                                                    |                                                 |        |                          |     |                                                     |                                                                   |                   |       |
|                                                                                                    | Afwijking subtype                                                                                         | Ernst                                           | Status | Omschrijving             |     | Wijze van creëren                                   | Aangemaakt door                                                   | Meldingsd         | atum  |
| PAMI                                                                                                    | I                                                                                                    | Middelmatig                                     | Nieuw  | Documentnummer Ontbreekt |     | Systeem                                             |                                                                   | 26/03/2024 09:30  |       |
| PAMI                                                                                                    | I                                                                                                    | Hoog                                            | Nieuw  | Aantal dieren Ontbreekt  |     | Systeem                                             |                                                                   | 26/03/2024 09:30  |       |
| PAMI                                                                                                    | I                                                                                                    | Middelmatig                                     | Nieuw  | Nummerplaat Ontbreekt    |     | Systeem                                             |                                                                   | 26/03/2024 09:30  |       |
| > 3 rijen getoond                                                                                                    |                                                                                                    |                                                 |        |                          |     |                                                     |                                                                   |                   |       |
| Afwijkingen 🗌                                                                                                    | 7 -                                                                                                    |                                                 |        |                          |     |                                                     |                                                                   |                   |       |

#### 4 Een bestelling plaatsen

Wanneer je een bestelling wenst te plaatsen, klik je in het hoofdmenu op 'Aanmaken bestelling'.

In het scherm 'Beheer bestelling' klik je op 'Artikel toevoegen' (1).

| Beheer bestelling                                  |                             |               |      |            | Actie Aanvragen   | 🗸 🗎 🗶 💁           |
|----------------------------------------------------|-----------------------------|---------------|------|------------|-------------------|-------------------|
| Bestellingsnummer                                  |                             | Status        |      | Nieuw      |                   |                   |
| O Inrichting                                       | Q 🗃                         | Meldingsdatum |      | 26/03/2024 |                   |                   |
|                                                    |                             |               |      |            |                   |                   |
| Diertype                                           | ~                           |               |      |            |                   |                   |
| Beslag                                             | ~                           |               |      |            |                   |                   |
| Operator                                           | ۹ 🕿                         |               |      |            |                   |                   |
| Ordenummer                                         | × Q 5                       |               |      |            |                   |                   |
| Bestellijnen Facturatie-operator en leveringsadres | Validatie Historiek Archief |               |      |            |                   | 1                 |
| Bestellijnen                                       |                             |               |      | Kopieer I  | aatste bestellijn | Artikel toevoegen |
| # Categorie Artikel                                | type Artikel subtype        | Hoeveelheid   | Taal | Status     | Reeks van         | t/m               |

Er opent een nieuw scherm 'Beheer bestellijn' waarin je een artikel kan kiezen.

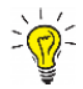

Indien er geen nieuw scherm opent, kijk dan na of er geen pop-ups geblokkeerd worden. De **'Handleiding voor het aanpassen van de pop-up instellingen'** kan je via volgende link raadplegen: <u>https://www.dgz.be/publicatie/handleiding-pop-instellingen-voor-veeportaal</u>

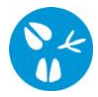

Vul 'Artikel type' (2) en 'Artikel subtype' (3) in. Afhankelijk van de selectie kan het zijn dat er bijkomende velden moeten ingevuld worden. Wanneer alles aangevuld is, klik je op het icoontje van de diskette (4) rechts bovenaan.

|          |                   |                                          |                   |            |                 | -       |
|----------|-------------------|------------------------------------------|-------------------|------------|-----------------|---------|
|          | Beheer bestellijn |                                          |                   |            | Actie Aanvragen | 🗸 💾 🗶 💁 |
|          | Bestellingsnummer | Q 1 🗸                                    | Status bestelling | Nieuw      |                 |         |
|          | Categorie         | Vervoerder 🗸                             | Status bestellijn | Nieuw      |                 |         |
| 2 & 3 -{ | Artikel type      | Gepersonaliseerde documenten             | Commentaar        |            |                 |         |
|          | Artikel subtype   | Verplaatsingsdocumenten (boekje met 10 🗸 |                   |            |                 |         |
|          | Info Status his   | oriek Validatie DGZ administratiev       | ve informatie     |            |                 |         |
|          | Info              |                                          |                   |            |                 |         |
|          | URL               | http://www.dierengezondheidszorg.be/     |                   |            |                 |         |
|          | Hoeveelheid       | 10 v Taal                                | Ne                | derlands 🐱 |                 |         |
|          |                   |                                          |                   |            |                 |         |

#### Je komt terug op de pagina 'Beheer bestelling'.

|                   |         |                        |             |                            |                                                              |             |                          |        | 5            |          |
|-------------------|---------|------------------------|-------------|----------------------------|--------------------------------------------------------------|-------------|--------------------------|--------|--------------|----------|
| Beheer bestelling |         |                        |             |                            |                                                              |             | Actie Aan                | vragen | ✓ H ×        | <u>\</u> |
| Bestellingsnummer |         |                        | 6           |                            | Status                                                       | Nieuw       |                          |        |              |          |
| O Inrichting      |         |                        | •           | ۹ 🕿                        | Meldingsdatum                                                | 26/03/2024  |                          |        |              |          |
|                   |         |                        |             |                            |                                                              |             |                          |        |              |          |
| Diertype          |         |                        |             | ~                          |                                                              |             |                          |        |              |          |
| Beslag            |         |                        |             | ~                          |                                                              |             |                          |        |              |          |
| Operator          |         |                        |             | ۹ 🕿                        |                                                              |             |                          |        |              |          |
| Ordenummer        |         |                        |             | ~ Q                        | *                                                            |             |                          |        |              |          |
| Bestellijnen      | Facture | itie-operator en lever | ingsadres   | Validatie Historiek Archie |                                                              |             |                          |        |              |          |
| Bestellijnen      |         |                        |             |                            |                                                              | Ко          | pieer laatste bestellijn | Artik  | el toevoegen |          |
|                   | 1       | Categorie              |             | Artikel type               | Artikel subtype                                              | Hoeveelheid | Taal                     | Status | Reeks van    | t/m      |
| Z 8 8             | 1       | Vervoerder             | Gepersonali | iseerde documenten         | Verplaatsingsdocumenten (boekje met 10 documenten in 3-voud) | 10          | Nederlands               | Nieuw  |              |          |
| > 1 riten getoond |         |                        |             |                            |                                                              |             |                          |        |              |          |

Indien je nog artikelen nodig hebt, kan je deze toevoegen door te klikken op '**Artikel toevoegen**'. Ben je klaar met je bestelling, dan klik je rechts bovenaan op het **icoontje van de diskette (5)**. Het systeem voert een aantal controles uit. Indien er fouten/afwijkingen in de bestelling aanwezig zijn, worden deze getoond op het tabblad '**Validatie**'. Pas de bestelling aan of plaats een vinkje bij '**Afwijkingen aanvaarden**' en klik opnieuw op het **icoontje van de diskette (5)**. Als er links bovenaan in het veld '**Bestellingsnummer' (6)** een nummer verschijnt, is de bestelling geregistreerd in Sanitel.

.